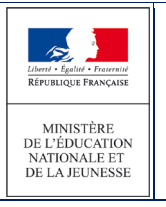

# 3.14 Saisie des vœux

Le directeur d'école reçoit les volets 2 des fiches de liaison avec les vœux de la famille concernant l'affectation au(x) collège(s) ainsi que les langues vivantes 1 et 2<sup>nde</sup> langue vivante facultative : (cas bilangue).

La page de saisie des vœux liste tous les élèves du directeur d'école, qu'ils soient dans un secteur mono-collège ou dans un secteur multi-collèges.

La saisie des vœux peut se faire individuellement sur chaque dossier, ou à l'aide de la saisie de masse ou saisie en lot. Il est conseillé de choisir le mode de saisie en lot pour tous les élèves qui ont choisi leur(s) collège(s) de secteur.

# 3.14.1 Saisie en lot des vœux des familles

Pour saisir les vœux relatifs au(x) collège(s) de secteur, il est conseillé d'utiliser une « saisie en lot ».

- 1. Sélectionner les élèves qui ont choisi leur(s) collège(s) de secteur et la même langue vivante, en cochant les cases correspondantes.
- 2. Choisir la langue vivante souhaitée pour le(s) collège(s) (obligatoire)
- 3. Choisir une seconde langue vivante éventuelle pour le(s) collège(s) (facultatif)
- 4. Choisir la langue vivante régionale souhaitée pour le(s) collège(s) (facultatif)
- 5. Cliquer sur « Saisir l'offre de secteur pour la sélection » Dans la colonne « Collège demandé » on affiche :
- Le directeur d'école peut aussi renseigner en masse les élèves qui n'entrent pas dans leur campagne d'affectation. En cochant « Non » à la question « Affectation demandée dans un collège public du département ».

| Sais | ie des Voeux                                   |        |                                                                                                    |                        |                            |            |
|------|------------------------------------------------|--------|----------------------------------------------------------------------------------------------------|------------------------|----------------------------|------------|
|      | Nom                                            |        | Prénom                                                                                                    | 6                      | Chercher Annuler           |            |
|      | Formation : 6EME<br>* Langue vivante étrangère | 2      | Affectation demandée dans un collège public d<br>départemen<br>Langue vivante étrangèr<br>Salsir l'offre de sec | teur pour la sélection | 5 Langue vivante régionale | 4          |
|      |                                                |        |                                                                                                    |                        |                            | <b>H</b> 5 |
|      | Nom 🗸                                          | Prénom | Collège(s) de secteur                                                                                           | Collège demandé        | Formation demandée         | Langue(s)  |
|      |                                                | 1000   |                                                                                                    | 4                      |                            |            |
|      |                                                |        |                                                                                                    |                        |                            |            |
|      |                                                |        |                                                                                                    |                        |                            |            |
|      |                                                |        |                                                                                                    |                        |                            |            |
|      |                                                |        |                                                                                                    |                        |                            |            |
|      |                                                |        |                                                                                                    |                        |                            |            |

Dans la colonne « Collège demandé » on affiche :

• Le collège de secteur dans le cadre d'un secteur mono-collège.

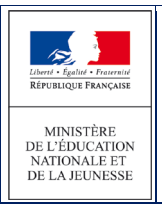

- « Attente du collège de secteur désigné par l'IA-DASEN » lorsque le collège de secteur désigné par l'IA-DASEN n'est pas connu.
- « Hors collège public du département »lorsque le(s) collège(s) de secteur ne sont pas dans le département.

| New Jack    |                          |                                                                                                    | Collige demands                                                           | Formation demandes | (argen(a)                     |
|-------------|--------------------------|----------------------------------------------------------------------------------------------------|---------------------------------------------------------------------------|--------------------|-------------------------------|
|             | 1.000                    | <ol> <li>Delegoux - CJ, 14138 RACCARLT</li> <li>Delegoux - CJ, 14138 RACCARLT</li> <li>Delegots - CJ, Delegots Value (ALLAND Select Benandelle SUP-L'EAU</li> <li>Delegots - CJ, Delegots Value (ALLAND Select Benandelle SUP-L'EAU</li> </ol> | 894000LH - CLI SAL20 BACCARAT                                             | 68HE SEGINA ULUS   | Anglais Iv3                   |
|             |                          |                                                                                                    | 6546001H - CLG S4120 BACCAMAT                                             | GENE               | Angleis (v.).                 |
|             | -                        | B. DRADDOW - CLU HALIZE ARCCARAFT<br>L. DRADDOW - CLU RENE DALLARD SHATD BENARDADL<br>J. DRADDOW - CLU LANDERSKY MALION HORD BLANNELLF-SUF-CBAU<br>S. DRADDOW - CLU LANDERSKY MALION HORD BLANNELLF-SUF-CBAU                                   | Advanta du collège de secteur désigné par 714 OAGEN<br>Offre de secteur   | 4878               | Alternarid 5:1, Alternand 3:2 |
|             | 1000                     | 29430323 - CL2 EMILE FOURIER SYSIC BADONVELLER                                                                                                    | Hara colliga public da département                                        |                    |                               |
|             | (Internal Voters         | * DE40051H - CLIE SHILE POLENERT<br>* DE400521 - CLIE INSLE POLENEER SHIND BADOWVILLER                                                                                                    | Advante du collège de secteur désigné par l'13-0A689<br>Othe de secteur   | 6676               | Alternand Iv1, Alternand Iv2  |
| 2           | 1001                     | 05400010 - CLS EMILE FOURIER 54540 BADOWVILLER                                                                                                    | Hore collège public du département                                        |                    |                               |
|             | -                        | * 8540001H - CLG SHL70 BACCHRAF<br>* 85400027 - CLG SHL9 FOURIER SHIHO BADOWVILLER                                                                                                    | Attente du collège de secteur désigné par l'14-0Adéh<br>Difire de secteur | 6218               | Alternand Iv1, Alternand Iv2  |
|             | 10000                    | * 0540001H - CLG SHIZO BACCARAT<br>* 05400022 - CLG BALLE FOURIER SHIFAD BADOWVILLER                                                                                                    | Attents du collège de secteur désigné par l'14-DAGEN<br>Offre de secteur  | 3455               | Allement Iv1, Allement Iv2    |
|             | -                        | * 85400814 - CUS SALZO BACCARAT<br>* 85400823 - CUS EMBLE FOURIEER SHSHO BADOWVELLER                                                                                                    |                                                                           |                    |                               |
|             | (And party of the second | 0540001H - CLS IHUZO BACCARAP                                                                                                    |                                                                           |                    |                               |
|             | -                        | * ESHEDEEH - CLIS SHUZD BACCHRAF<br>* ESHEDEEJ - CLIS SHUZB FOLKINER SHUHD BACCHWULLER                                                                                                    |                                                                           |                    |                               |
| Z marma a   | 1000                     | 0540001H - CLO 54U20 64CC46A7                                                                                                    |                                                                           |                    |                               |
|             | -                        | * 8540061H - CLO SHL20 BACCARAT<br>* 85400823 - CLG EMBLE FOURIEER SHS40 BADOWVELLER                                                                                                    |                                                                           |                    |                               |
|             | 1000                     | 0340001H - CLO MILIO MACCHRAF                                                                                                    | ESHEDEEN - CLG BHILZO BACCHART                                            | 6678               | Alternand Is1, Alternand Is2  |
| I NELL MELL | 10.00                    | 0540001H - CLO 54129 040C48A7                                                                                                    |                                                                           |                    |                               |
|             | 100                      | * CENCOREM - CLIR INVLIDE BACCHRAFT<br>* DENODERM - CLIR LANDRIVEN WALLON INVERT BLAINWELLE-BLIK-L'ERF                                                                                                    |                                                                           |                    |                               |
|             | 1999                     |                                                                                                    |                                                                           |                    |                               |
|             | 100                      |                                                                                                    |                                                                           |                    |                               |
|             | 140                      |                                                                                                    |                                                                           |                    |                               |
| C           | 10010                    |                                                                                                    |                                                                           |                    |                               |
|             |                          |                                                                                                    |                                                                           |                    |                               |

Après validation, la demande de secteur sera enregistrée pour ces élèves.

### 3.14.2 Saisie individuelle des vœux des familles

Les demandes peuvent être :

- soit le(s) collège(s) de secteur
- soit une demande d'orientation en SEGPA
- soit une demande d'orientation vers une ULIS
- soit une demande de dérogation précisant dans ce cas, la formation et le collège demandés.

## Le directeur d'école

- clique sur « Saisie des vœux » dans le menu de gauche
- clique sur un lien «élève» afin de saisir les vœux le concernant
- dans le cadre d'un secteur multi-collèges :
  - o saisit les préférences des responsables si celles-ci sont renseignées sur le volet 2
  - coche la case « Prise en charge médicale importanteà proximité de l'établissement » si celle-ci est cochée sur le volet 2
  - o coche la case « Situation de handicap » si celle-ci est cochée sur le volet 2

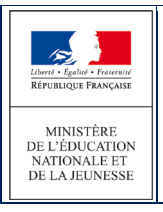

- répond à la question « Affectation demandée dans un collège public du département » : « Oui » ou « Non »
- valide éventuellement sa réponse (bouton « Valider »)

Le choix est Non, le collège demandé n'est pas un collège public du département : la saisie est terminée pour cet élève (qui ne participera pas aux opérations d'affectation dans le département).

| Accueil Contacts Aide                                                                                 | Documentation Fil conducteur du directeur Quoi de neuf                                                                                                    | Multi-accès Quitter   |
|----------------------------------------------------------------------------------------------------|----------------------------------------------------------------------------------------------------|-----------------------|
| Dossiers élèves                                                                                       | Données élève                                                                                                    |                       |
| Avancement de la saisle     Adresses à traiter                                                        | Informations élève Responsables légaux Choix de la famille                                                                                                    |                       |
| <ul> <li>Saisie des langues étudiées à l'école</li> <li>Édition faites de l'aisen value 1</li> </ul>  | Données 1er degré                                                                                                    | Valider Retour        |
| <ul> <li>&gt; Edition fiches de liaison volet 1</li> <li>&gt; Collèges de secteur</li> </ul>          | Choix da la familla                                                                                                    |                       |
| <ul> <li>Édition fiches de liaison volet 2</li> <li>Édition por sécurit en liaison volet 2</li> </ul> | 0570010B - CLG VICTOR DEMANGE Nº 1 Prise en charge médicale importante                                                                                        |                       |
| <ul> <li>Secteurs multi-collèges</li> </ul>                                                           | Collèges publics de secteur : 57220 BOULAY-MOSELLE 1 2 à proximité de l'établissement<br>0570020M - CLG ANDRE MALRAUX № 2 Prise en charge médicale importante | Situation de handicap |
| <ul> <li>Saisie des voeux</li> <li>Saisie des décisions de passage</li> </ul>                         |                                                                                                    | ]                     |
| <ul> <li>&gt; Validation de la saisie</li> </ul>                                                      |                                                                                                    | Valider Retour        |
| Affectation des élèves                                                                                |                                                                                                    | - Trecour             |

Le choix est Oui, le(s) collège(s) demandé(s) sont des collèges publics du département : la saisie se poursuit.

| Informations élève Responsables légaux Choix de la famille                                                                                                    |                         |
|----------------------------------------------------------------------------------------------------|-------------------------|
| Données 1er degré                                                                                                    | Valider Retour          |
| Choix de la famille                                                                                                    |                         |
| Collèges publics de secteur :<br>Collèges publics de secteur :<br>0570010B - CLG VICTOR DEMANGE N° 1 Prise en charge médicale importante<br>57220 BOULAY-MOSELLE N° 2 Prise en charge médicale importante<br>0570020M - CLG ANDRE MALRAUX N° 2 Prise en charge médicale importante<br>57590 DELME N° 2 Prise en charge médicale importante<br>prise en charge médicale importante<br>prise en | - Situation de handicap |
| *Affectation demandée dans un collège public du département :                                                                                                    |                         |
| *Scolarisation dans un des collèges publics de secteur ? 💿 Oui 🔿 Non                                                                                                    |                         |
| *Formation : 6EME                                                                                                    |                         |
| *Langue Vivante étrangère : POL1 ? POLONAIS LV1 Langue Vivante étrangère :                                                                                                    | ?                       |
| Langue Vivante régionale : ?                                                                                                    |                         |
| Données 1er degré                                                                                                    | Valider Retour          |

**<u>Remarque</u>** : Dans le cas d'un mono-collège, il n'y a qu'un seul collège de secteur qui apparait.

Le directeur d'école

- répond à la question « Scolarisation dans un des collèges publics de secteur ? » (choix « oui »/ « non »)
- saisit la formation et la ou les langue(s) vivante(s) souhaitée(s) (1 voire 3). Dans le cas de formation contingentée, il est nécessaire de saisir une dérogation même pour un vœu en collège de secteur (cf. description saisie dérogation dans le paragraphe choix « non » pour « Scolarisation dans un des collèges publics de secteur ? »)
- valide sa saisie (bouton « Valider »)

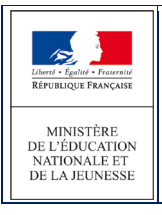

Un message d'avertissement est affiché au moment de la saisie des voeux en cas d'absence de la (des) LV demandée(s) par la famille dans le ou les collège(s) souhaité(s).

| Des erreurs se sont produites                                                                                                    |                       |
|----------------------------------------------------------------------------------------------------|-----------------------|
| • La langue vivante avec la clé de gestion 'POL1' n'existe pas pour le département.                                                                                                    |                       |
| Avertissement                                                                                                    |                       |
| Au moins un des collèges de secteur ne propose pas la langue vivante 'POL1'.                                                                                                    |                       |
| Informations élève Responsables légaux Choix de la famille                                                                                                    |                       |
| Données 1er degré                                                                                                    | Valider Retour        |
| Choix de la famille                                                                                                    |                       |
| Collèges publics de secteur :<br>Collèges publics de secteur :<br>Collèges publics de secteur : | Situation de handicap |
| *Affectation demandée dans un collège public du département : 💿 Oui 🔿 Non                                                                                                    |                       |
| *Scolarisation dans un des collèges publics de secteur ? 🔾 Oui 💿 Non                                                                                                    |                       |
| *Formation : 6EME                                                                                                    |                       |
| *Langue Vivante étrangère : POL1 ? POLONAIS LV1 Langue Vivante étrangère :                                                                                                    | ?                     |
| Langue Vivante régionale :                                                                                                    |                       |
| Demande nº1                                                                                                    |                       |
| *Collège demandé :                                                                                                    |                       |
| Houris) de derogadori : Plusieurs motifs peuvent être indiqués                                                                                                    |                       |
| Référentiel Sélectionnés                                                                                                    | scolarisó(o) d:       |
| Elève dont di niere di dine donentali e donentali e donent                                                                                                    | actival lactor of     |
| Élève dont le domicile est situé en limite de secteur et pr                                                                                                    |                       |
| Eleve devant suivre un parcours scolaire particulier << Retirer                                                                                                    |                       |
|                                                                                                    | >                     |
| Données 1er degré                                                                                                    | Valider Retour        |

Le choix est Oui pour « Scolarisation dans un des collèges publics de secteur ? » : la saisie se termine ici, un écran de confirmation s'affiche

| Données élève                                                                                                    |                       |  |  |  |  |
|----------------------------------------------------------------------------------------------------|-----------------------|--|--|--|--|
| Succès                                                                                                    |                       |  |  |  |  |
| La mise à jour a été effectuée avec succès                                                                                                    |                       |  |  |  |  |
| Informations élève Responsables légaux Choix de la famille                                                                                                    |                       |  |  |  |  |
| Données 1er degré                                                                                                    | Valider Retour        |  |  |  |  |
| Choix de la famille                                                                                                    |                       |  |  |  |  |
| Collèges publics de secter:<br>Collèges publics de secter:<br>Collèges publics | Situation de handicap |  |  |  |  |
| *Affectation demandée dans un collège public du département : 💿 Oui 🔿 Non                                                                                                    |                       |  |  |  |  |
| *Scolarisation dans un des collèges publics de secteur ? 💿 Oui 🔿 Non                                                                                                    |                       |  |  |  |  |
| *Formation : 6EME                                                                                                    |                       |  |  |  |  |
| *Langue Vivante étrangère : AGL1 ? ANGLAIS LV1 Langue Vivante étrangère :                                                                                                    | ?                     |  |  |  |  |
| Langue Vivante régionale :                                                                                                    |                       |  |  |  |  |
| Données 1er degré                                                                                                    | Valider Retour        |  |  |  |  |

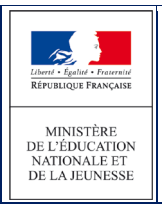

Le choix est Non pour « Scolarisation dans un des collèges publics de secteur ? »: la saisie se poursuit. Selon le département, la famille peut formuler de 1 à 3 demandes de dérogation.

Le directeur d'école

- saisit la formation (6EME, 6EME DANSE, ...) : une seule formation pour toutes les demandes de dérogation puis, pour chaque demande de dérogation
- saisit le collège demandé
- saisit un ou plusieurs motifs de dérogation pour cette demande

#### Exemple 1 : 6ème(s) CHAM

- 1. Saisie de la formation
- 2. Saisie du collège et du ou des motif(s) pour chaque demande de dérogation :

| Données élève                                                                                                    |                                                                                                    |                                    |                                                                                                    |                                          |  |  |
|----------------------------------------------------------------------------------------------------|----------------------------------------------------------------------------------------------------|------------------------------------|----------------------------------------------------------------------------------------------------|------------------------------------------|--|--|
| Succès                                                                                                    |                                                                                                    |                                    |                                                                                                    |                                          |  |  |
| La mise à jour a été effectuée avec succès                                                                                                    |                                                                                                    |                                    |                                                                                                    |                                          |  |  |
| Informations élève Respons                                                                                                    | ables légaux Choix de la fa                                                                                                    | mille                              |                                                                                                    |                                          |  |  |
| Données 1er degré                                                                                                    |                                                                                                    |                                    |                                                                                                    | Valider Retour                           |  |  |
|                                                                                                    | Choix de la                                                                                                    | famille                            |                                                                                                    |                                          |  |  |
| Collèges publics de secteur                                                                                                    | 0570010B - CLG VICTOR DEMANGE<br>57220 BOULAY-MOSELLE<br>0570020M - CLG ANDRE MALRAUX<br>57590 DELME                                                                                                    | N° 1 Pri<br>à p<br>N° 2 Pri<br>à p | se en charge médicale importante<br>proximité de l'établissement<br>se en charge médicale importante<br>proximité de l'établissement | Situation de handicap                    |  |  |
| *Affectation demandée dans un collège pu<br>*Scolarisation dans un des collège<br>cangu<br>Langu                                                                             | ublic du département :<br>es publics de secteur ?<br>es publics de secteur ?<br>es publics de secteur ?<br>6EME DANSE<br>6EME MUSIQUE<br>6EME SEGPA<br>6EME ULIS<br>gue Vivante étrangère :<br>2<br>gue Vivante régionale :<br>? |                                    | Langue Vivante étrangère :                                                                                                    | ?                                        |  |  |
|                                                                                                    | Demand                                                                                                    | e nº1                              |                                                                                                    |                                          |  |  |
| *Collège demandé : ?<br>*Motif(s) de dérogation : Plusieurs motifs peuvent être indiqués                                                                                     |                                                                                                    |                                    |                                                                                                    |                                          |  |  |
| Référentiel                                                                                                    |                                                                                                    |                                    | Sélectionnés                                                                                                    |                                          |  |  |
| Elève en situation de handicap (hors dem<br>Elève bénéficiant d'une prise en charge n<br>Elève boursier sur critères sociaux<br>Elève dont le domicile est situé en limite d | nande d'orientat<br>médicale import<br>de secteur et pr <u>Ajouter</u>                                                                                                    | >>                                 | Élève dont un frère ou une soeur est<br>Élève devant suivre un parcours scola                                                        | Jéjà scolarisé(e) da<br>aire particulier |  |  |
|                                                                                                    | <u>&lt;&lt; Ret</u>                                                                                                    | irer                               |                                                                                                    |                                          |  |  |
| <                                                                                                    | >                                                                                                    |                                    | <                                                                                                    | >                                        |  |  |
| Données 1er degré                                                                                                    |                                                                                                    |                                    |                                                                                                    | Valider Retour                           |  |  |

Enregistrer la saisie en cliquant sur « Valider »

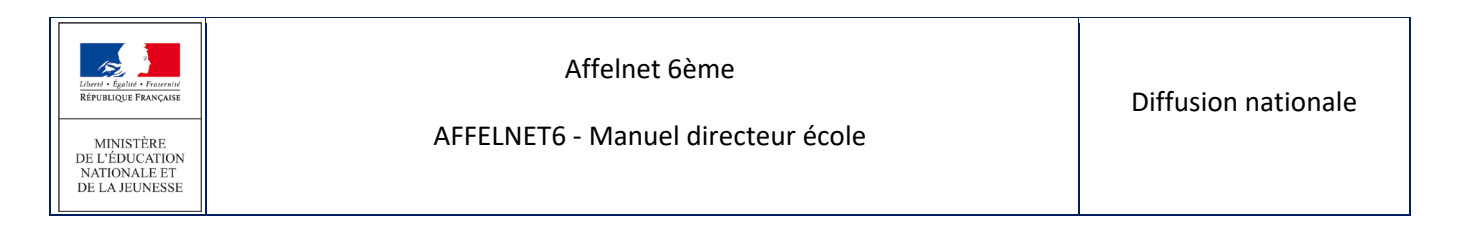

# Exemple 2 : 6ème(s) bilangue de continuité.

En cas de formation bilangue demandée, l'application vérifiera qu'au moins une langue demandée (autre que l'anglais) a déjà été étudiée à l'école. Si ce n'est pas le cas, elle affichera un message d'erreur bloquant.

| Données élève                                                                                                    |                                                                 |                                                      |        |  |  |
|----------------------------------------------------------------------------------------------------|-----------------------------------------------------------------|------------------------------------------------------|--------|--|--|
| Des erreurs se sont produïtes                                                                                            |                                                                 |                                                      |        |  |  |
| Aucune des langues vivantes demandées pour l'entrée en sixième, autre que l'anglais, n'a été étudiée à l'école           | primaire. Le choix de la formation « sixième bilangue de contin | uité » n'est pas indiqué dans cette situation.       |        |  |  |
| Informations élève Responsables légaux Choix de la famille                                                               |                                                                 |                                                      |        |  |  |
| Données 1er degré                                                                                                    |                                                                 | Valider                                              | Retour |  |  |
|                                                                                                    | Choix de la famille                                             |                                                      |        |  |  |
| Collèges publics de secteur : 054 - CLG (                                                                                |                                                                 |                                                      |        |  |  |
| *Affectation demandée dans un collège public du départemen                                                               | it: 🖲 Qui 🔿 Non                                                 |                                                      |        |  |  |
| *Scolarisation dans un des collèges publics de secteur                                                                   | ?   Oui   Non                                                   |                                                      |        |  |  |
| *Formation                                                                                                    | 8 6EME BILANGUE DE CONTINUITE V                                 |                                                      |        |  |  |
| *Langue Vivante étrangère                                                                                                | AGL1 ? ANGLAIS LV1                                              | Langue Vivante étrangère : ITA2 7 ITALIEN LV2        |        |  |  |
| Langue Vivante régionale                                                                                                 | Langue Vivante régionale :                                      |                                                      |        |  |  |
|                                                                                                    | Demande nº1                                                     |                                                      |        |  |  |
| *Motif(s) de dérogation : plusieurs motifs p                                                                             | peuvent être indiqués                                           |                                                      |        |  |  |
| Référentiel                                                                                                    |                                                                 | Sélectionnés                                         |        |  |  |
| Élève en situation de handicap (hors demande d'orienta)                                                                  |                                                                 | Élève devant suivre un parcours scolaire particulier |        |  |  |
| Élève boursier sur critères sociaux                                                                                      |                                                                 |                                                      |        |  |  |
| Elève dont un frère ou une soeur est déjà scolarisé(e) du<br>Élève dont le dominile est situé en limite de senteur et pr | Ajouter >>                                                      |                                                      |        |  |  |
| AUTRES                                                                                                    | << Retirer                                                      |                                                      |        |  |  |
|                                                                                                    |                                                                 |                                                      |        |  |  |
|                                                                                                    |                                                                 | >                                                    |        |  |  |
|                                                                                                    |                                                                 |                                                      |        |  |  |

Exemples 3 : les demandes d'orientation en "6EME SEGPA" ou « 6EME ULIS ».

**Ce ne sont pas des demandes de dérogation**. Dans ce cas, le collège est **facultatif**. D'ailleurs, la liste des motifs n'apparaît pas si la formation "6EME SEGPA" ou une "6EME ULIS" sont sélectionnées. Le collège demandé peut être précisé s'il est connu.

| Données élève                                                                                                    |                       |
|----------------------------------------------------------------------------------------------------|-----------------------|
| Succès                                                                                                    |                       |
| La mise à jour a été effectuée avec succès                                                                                                    |                       |
| Informations élève Responsables légaux Choix de la famille                                                                                                    |                       |
| Données 1er degré                                                                                                    | Valider Retour        |
| Choix de la famille                                                                                                    |                       |
| Collèges publics de secteur :       0570010B - CLG VICTOR DEMANGE<br>57220 BOULAY-MOSELLE       Nº 1       Prise en charge médicale importante<br>à proximité de l'établissement         0570020M - CLG ANDRE MALRAUX<br>57590 DELME       Nº 2       Prise en charge médicale importante<br>à proximité de l'établissement | Situation de handicap |
| *Affectation demandée dans un collège public du département : 💿 Oui 🔾 Non                                                                                                    |                       |
| *Scolarisation dans un des collèges publics de secteur ? 🔘 Oui 💿 Non                                                                                                    |                       |
| *Formation : 6EME SEGPA 🗸                                                                                                    |                       |
| *Langue Vivante étrangère : AGL1 ? ANGLAIS LV1 Langue Vivante étrangère :                                                                                                    | ?                     |
| Langue Vivante régionale : ?                                                                                                    |                       |
| Demande nº1                                                                                                    |                       |
| Collège demandé (facultatif) : 0572015F ? CLG PILATRE DE ROZIER - ARS-SUR-MOSELLE                                                                                                    |                       |
| Données 1er degré                                                                                                    | Valider Retour        |

<u>Remarque 1</u> : il est possible de saisir un EREA uniquement dans le cas d'orientation en SEGPA ou ULIS.

<u>Remarque 2</u> : Dans le cas d'une configuration mono-collège, un seul collège de secteur apparaît. La manipulation reste cependant la même.